# **DYMO Label v.8.6**

## ReadMe-Datei – 31. Oktober 2016

Dieses Dokument enthält wichtige Informationen, die in keiner anderen DYMO Label-Dokumentation zu finden sind. Sie finden hier Informationen zu geänderten Systemvoraussetzungen, zu neuen Funktionen und Merkmalen und zu bekannten Problemen. Bitte lesen Sie sich dieses Dokument sorgfältig durch.

## NEUES IN DIESER VERSION

Diese Version bietet:

• Unterstützung für den Etikettendrucker DYMO MobileLabeler

Hinweis für Softwareentwickler: DYMO bietet für alle unterstützten Drucker ein Software Developer's Kit (SDK) an. Weitere Informationen finden Sie unter <u>www.dymo.com</u>.

## SYSTEMVORAUSSETZUNGEN

## Unterstützte Betriebssysteme

OS X 10.10 und später (nur Intel)

## INSTALLATION

Sie müssen über Administratorrechte für Mac OS verfügen, um unter DYMO Label v8 einen Drucker installieren zu können. Sie müssen berechtigt sein, Dateien im Systemordner zu ändern, um einen LabelWriter-Drucker zu installieren und zu konfigurieren.

**ANMERKUNG:** Schließen Sie das USB-Kabel erst dann an Ihren Computer oder Ihren USB-Hub an, wenn Sie im Laufe der Software-Installation dazu aufgefordert werden. Falls bei Ihnen bereits ein Etikettendrucker installiert ist, trennen Sie vor Beginn der Installation das USB-Kabel vom Computer und schließen Sie es erst wieder an, wenn Sie dazu aufgefordert werden.

#### Manuelles Installieren eines Etikettendruckers

#### OS X 10.10 und später

- 1. Stellen Sie sicher, dass der Etikettendrucker angeschlossen und angeschaltet ist.
- 2. Öffnen Sie die Systemeinstellungen und wählen Sie die Rubrik "Drucken & Faxen".
- 3. Klicken Sie unterhalb der Druckerliste auf +.
- 4. Wählen Sie unter "**Druckername**" Ihren Etikettendrucker aus, und klicken Sie auf "**Hinzufügen**". Der Drucker wird der Druckerliste hinzugefügt.
- 5. Schließen Sie das Dialogfeld für die Druckereinstellungen, um die Installation abzuschließen.

#### Hinweise zu LabelWriter Duo

- Der Drucker LabelWriter Duo bietet keine Unterstützung für Rendezvous. Der Drucker LabelWriter Duo kann daher nicht über Rendezvous gefunden werden.
- Es wird davon abgeraten, gleichzeitig auf einem LabelWriter Duo Tape und einem LabelWriter Duo Label zu drucken.

**ANMERKUNG:** In einigen Fällen kann es passieren, dass Ihr Druckermodell im Dienstprogramm zur Druckereinrichtung nicht angezeigt wird oder die Schaltfläche "Hinzufügen" nicht verfügbar ist. Beenden Sie in einem solchen Fall das Dienstprogramm für die Druckereinrichtung, und starten Sie es anschließend neu.

## Add-In-Unterstützung für Microsoft Office

DYMO Label v.8 unterstützt Add-Ins für Microsoft Word und Excel in Microsoft Office 2008, 2011 und 2016.

#### Add-Ins für DYMO Label installieren

#### Office 2008 und später

Um die Add-Ins für Office 2008 und später zu installieren und zu benutzen, müssen Sie Word und Excel 2008 mindestens einmal gestartet haben, BEVOR Sie DYMO Label v.8 installieren. Beim ersten Starten dieser Microsoft Office-Programme werden Add-In-Skriptordner erstellt, die für die Add-Ins benötigt werden.

#### WICHTIGER HINWEIS: DYMO Label v.8 muss für jeden Benutzer separat installiert werden.

DYMO Label v.8 muss für jedes Benutzerkonto, über das die Software verwendet werden soll, einzeln installiert werden. Wenn Sie die Software z. B. als Administrator installieren und sich dann bei einem anderen Konto anmelden, müssen Sie DYMO Label v.8 auch für dieses Konto installieren.

## KOMPATIBILITÄT

#### Unterstützte Drucker

DYMO Label v.8 unterstützt die folgenden Druckermodelle:

LabelWriter 450 LabelWriter 450 Turbo LabelWriter 450 Twin Turbo LabelWriter 450 Duo LabelWriter 4XL

MobileLabeler LabelManager Wireless PnP LabelManager 280 LabelManager 500TS LabelManager PnP LabelManager 420P LabelManager 450D

Frühere LabelWriter-Druckermodelle werden von dieser DYMO Label-Version NICHT unterstützt.

#### FÜR BENUTZER DER SOFTWARE DYMO LABEL VERSION 7

#### Importieren der Einstellungen aus DYMO Label Version 7

DYMO Label v.8 verfügt über einen Assistenten, der beim ersten Programmstart gestartet wird und mit dem Sie Ihre Einstellungen aus Version 7 sowie Ihr Adressbuch in die neue Version importieren können. Im Rahmen dieses Vorgangs werden auch Ihre Einstellungen für den Ordner importiert, in dem die Etikettendateien abgelegt werden. Wenn Sie Etikettendateien in DYMO Label Version 8 öffnen, wird im Dialogfeld "Datei öffnen" der Standardordner für Etikettendateien von Version 7 angezeigt.

#### DLS 7-Etikettendateikompatibilität

DYMO Label v.8 kann Etiketten aus Version 7 (.lwl) importieren. DYMO Label v.8 kann keine Bandetikettendateien aus Version 7 (.D1L) öffnen.

## KONTAKTAUFNAHME MIT DEM TECHNISCHEN KUNDENDIENST VON DYMO

Technischen Support erhalten Sie im Supportbereich der DYMO-Website unter:

http://www.dymo.com